## 2. 新規登録方法 ① (必要事項の記入→メール送信)

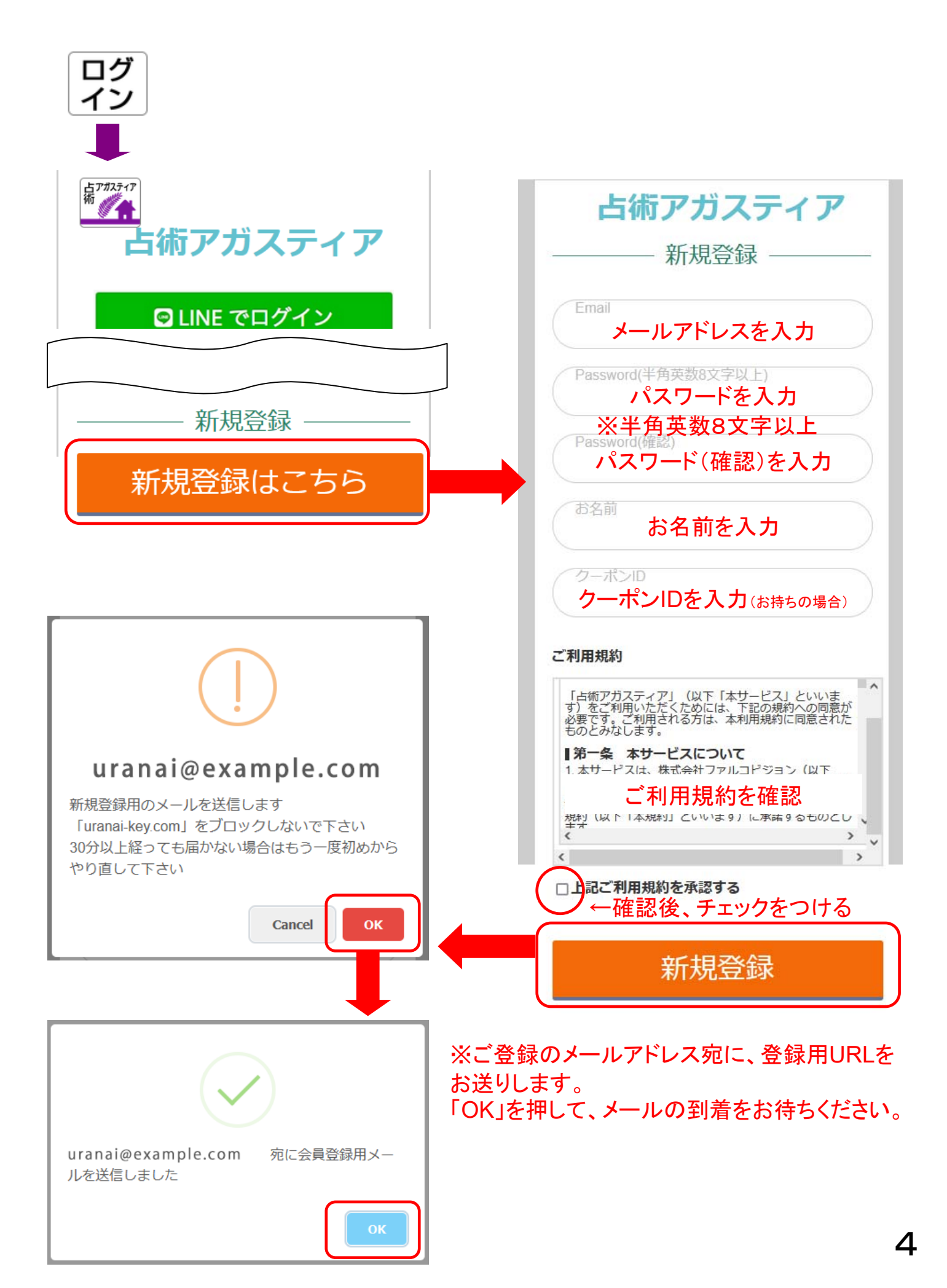

## 2. 新規登録方法 ②(仮登録→本登録)

メール

件名:【占術アガスティア】仮会員登録通知

『占術アガスティア』仮登録が完了しました。

以下のURLにアクセスし本登録手続きを進めてください。

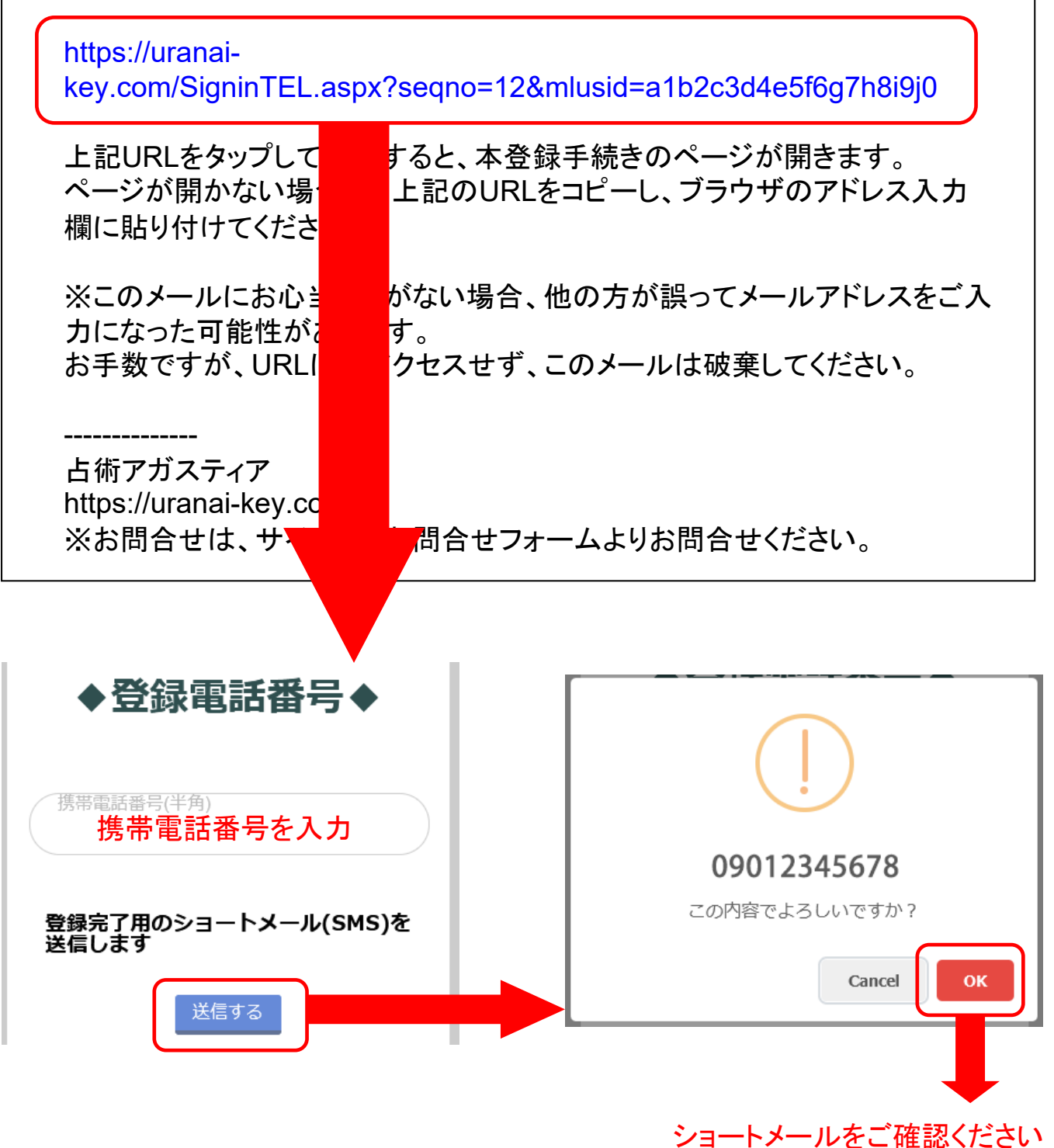

## 2. 新規登録方法 ③ (ショートメールによる認証)

ショートメール

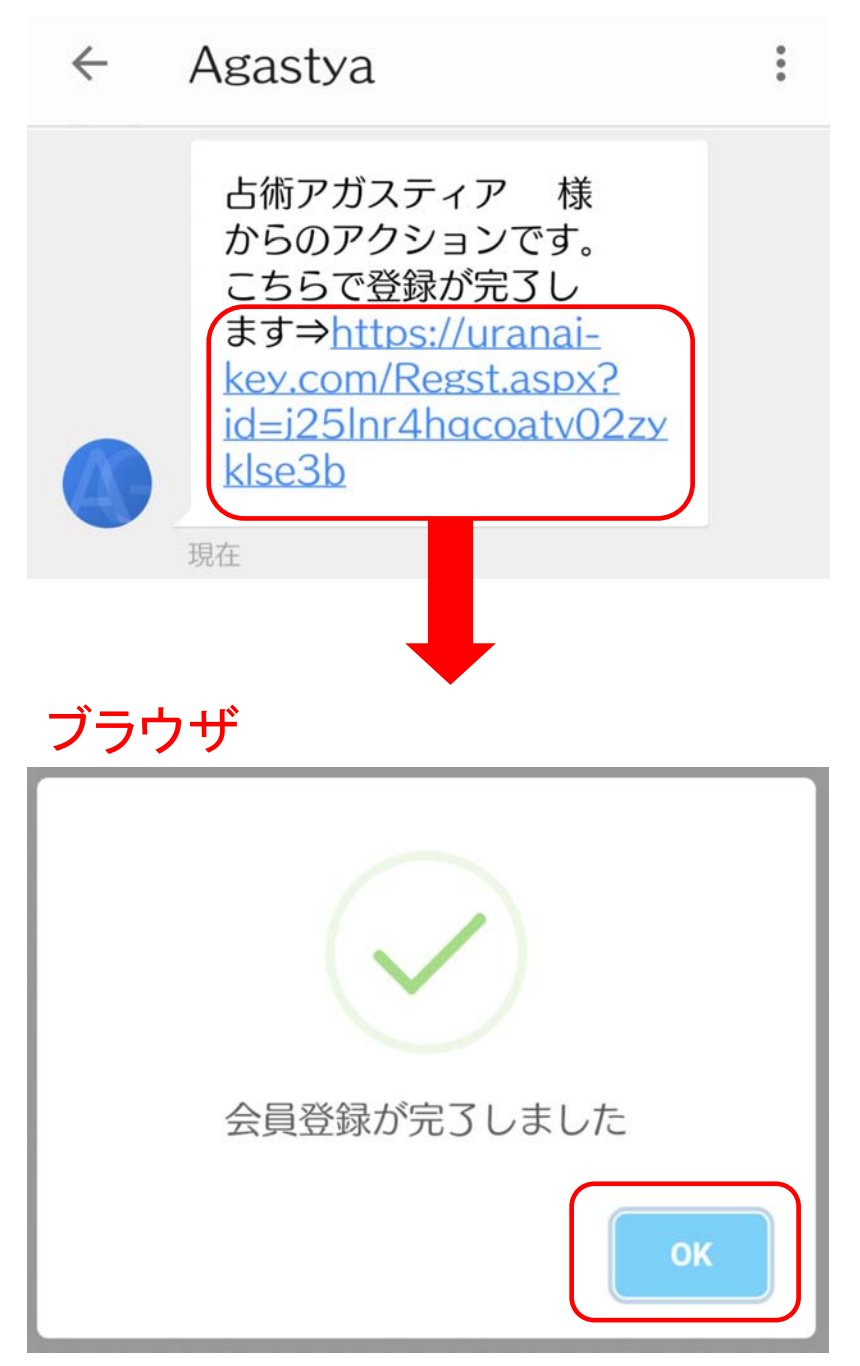

※SMS受信の端末と違う端末で お使いの方は、トップページより 改めてログインしてください。